## Set up Online Giving with PushPay:

| 1. Go to the PushPay Giving Link for FCPC:                                                                                                    | https://pushpay.com/g/fcpcusa   |
|----------------------------------------------------------------------------------------------------|---------------------------------|
| <ul> <li>2.</li> <li>Enter the amount of your gift</li> <li>Select "Give one Time" or<br/>"Set up recurring"</li> <li>For Recurring gifts, choose<br/>the frequency</li> <li>Choose the date you wish<br/>your recurring gift to begin</li> <li>Choose the fund (note:<br/>choose "Pledge<br/>Contributions" only if you<br/>turned in a pledge card<br/>during the stewardship<br/>campaign in November)</li> <li>Click Next</li> </ul> | <complex-block></complex-block> |
| 3. Enter your mobile phone<br>number and click "Next". You will<br>receive a text confirmation code.                                                                                                    |                                 |

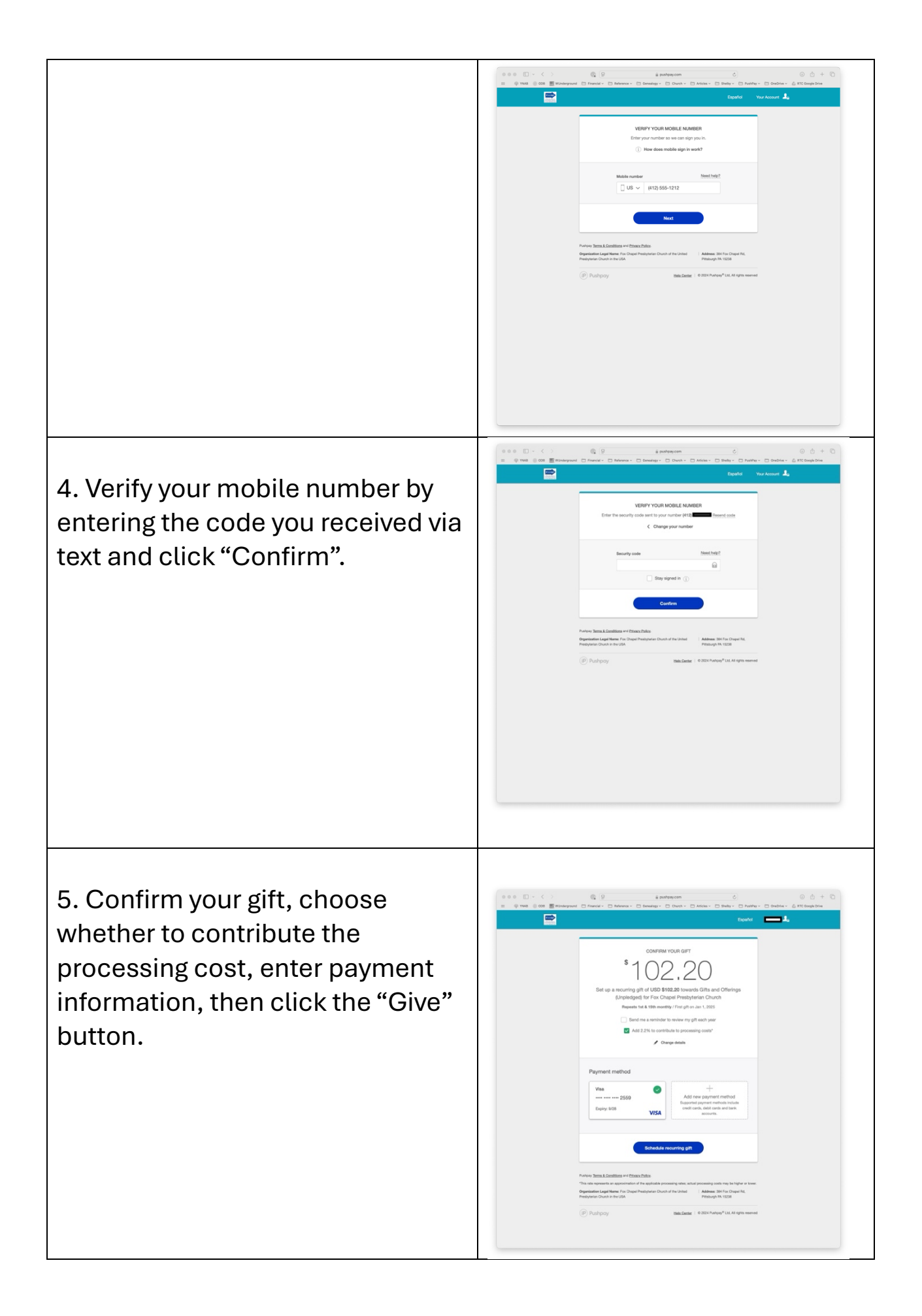

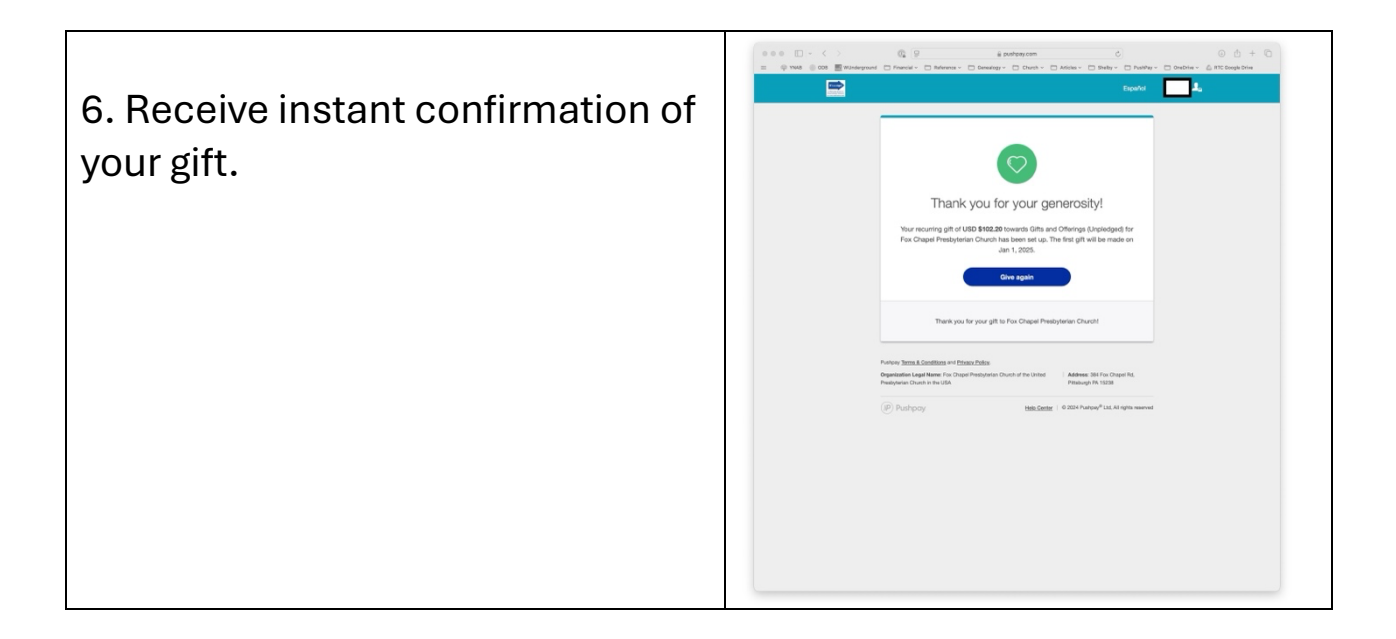